# How to update F/W via WEB in LAN

# (KX-UT1xx series/248)

No. 12-001

May 25 , 2012

Ver.1.1

**Panasonic Corporation** 

#### Abstract about this document

This document describe about how to update F/W via WEB in LAN.

#### **Revision history**

| Date          | Version  | Revision                    | Firmware version |
|---------------|----------|-----------------------------|------------------|
| Jun. 22, 2011 | Ver. 1.0 | Initial Release             | All versions     |
| May 25, 2012  | Ver. 1.1 | Add description about UT248 | All versions     |

## 1. Connect to Web UI

- 1-1. Connect the Phone and a PC to the network
- 1-2. Check the IP address of the phone.

[Setting]->[Information Display]->[IP Address]

1-3. Enable the phone's Web UI

[Setting]->[Network Setting]->[Embedded Web]->[On]->[Enter]

1-4. Enter the IP address in a PC's Web Browser.

example: Enter "http://192.168.1.68" in the address bar of Internet Explorer

1-5. Enter Authentication ID and password

ID:admin

Password:adminpass

1-6. Now you can upload new Firmware into the phone using Web browser.

Note: The phone's http server port will be closed after idle time of 30 minutes. In such case, please repeat the same procedure to re-open the http port.

## 2. Update Firmware

- 2-1. Move to [Maintenance] -> [Local Firmware Update] menu.
- 2-2. Check [Encryption] "Yes"
- 2-3. Select Firmware file of unit. (example: UT1xx\_SW\*\*\*.fw)
- 2-4. Click [ Update Firmware ]
- 2-5. Please wait for about 1 minute.

The unit will reboot automatically after successfully update.

You can check that STATUS LED turn off for a few seconds or

LCD indication when unit reboots.

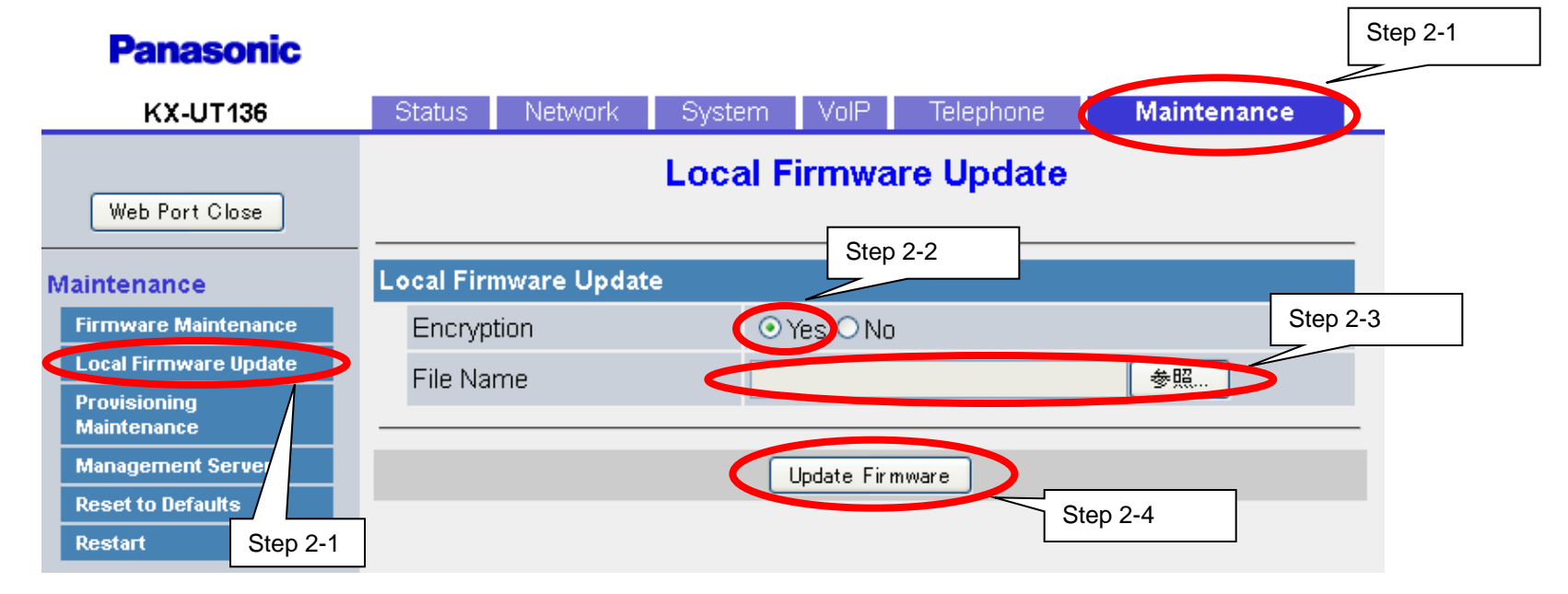